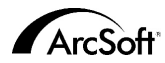

# ArcSoft Inc. 전 세계 고객지원 연락처

#### 북미

46601 Fremont Blvd Fremont, CA 94538 전화:1.510.440.9901 팩스:1.510.440.1270 웹사이트:www.arcsoft.com 전자메일:support@arcsoft.com

#### 유럽

Unit 14,Shannon Industrial Estate Shanon, Co. Clare, Ireland 전화:+353 (0) 61-702087 팩스:+353 (0) 61-702001 전자메일:eurosupport@arcsoft.com

#### 일본

Japan Support Center M.D.S., Inc. IKE Building 3F 5-1-15 Sotokanda, Chiyoda-ku Tokyo 101-0021, Japan 전화:H81-3-3834-5256 팩스:H81-3-5816-4730 웹사이트:www.arcsoft.jp 전자메일:support@arcsoft.jp

#### 중국

ArcSoft Beijing Representative Office No. 6 South Capital Gym Road Beijing New Century Hotel,#2910 Beijing 100044, China 전화:8610-68491368 전자메일:china@arcsoft.com

#### 대만

ArcSoft Inc. Taiwan Branch 전화:+886 (0) 2-27181869 팩스:+886 (0) 2-27190256 전자메일:support@arcsoft.com.tw

#### 호주

Marketing Results Prop Ltd. P.O. Box 6246 BHBC Baulkham Hills, New South Wales 2153, Australia 전화:+61 (2) 9899-5888 팩스:+61 (2) 9899-5728 전자메일:support@supportgroup.com.au 웹사이트:www.marketingresults.com.au

#### 남미

전화(Brazil):00817-200-0709 전화(Chili):800-202-797 전자메일:latinsupport@arcsoft.com

#### 등록방법:

프로그램을 www.arcsoft.com에서온라인으로 등 록하십시오.

#### 간단한 사용설명서:

저자: Steve Toribio 레이아웃 및 디자인: Vickie Wei

ArcSoft, Inc.의 @저작권 2000. 전권소유. ArcSoft VideoImpression 은 ArcSoft, Inc.의 상표입니다. PMVI0001 기타 상표명 및 제품명은 해당 소유권자의 상표 또는 등록상표입니다.

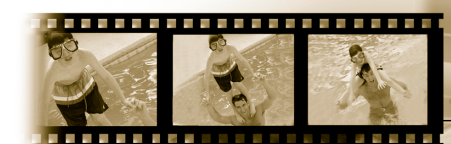

## Win - Version 1.7 Mac - Version <u>1.6</u>

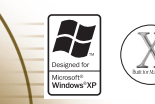

# ArcSoft video Impression...

#### for Windows & Macintosh

다음은 소프트웨어 최종 사용자와 ArcSoft, Inc. 사이의 법적 소프트웨어 라이센스 계약입니다. 제품을 사용하기 전 본 라이센스 계약을 주의 깊게 읽어보십시오. 제품의 사용은 본 라이센스 계약을 읽고 그 조건에 동의했다는 것을 의미합니다. 본 계약서의 조건에 동의하지 않는 경우 구입일자로부터 10일 내에 구 입처에 즉시 반환하면 전액 환불이 됩니다.

라이센스 허여, 본 라이센스는 이 패키지에 포함된 소프트웨어 한 부를 어느 한 대의 컴퓨터에서 사용할 수 있 도록 허가합니다. 본 프로그램은 각 소프트웨어 라이센스 사용권자 당 어느 정해진 시간에 한 대의 컴퓨터에 서만 사용될 수 있습니다. 소프트웨어가 RAM에 적재되었거나 하드 디스크 또는 기타 영구 기억장치에 설치 되었으면 사용되고 있는 것으로 간주합니다.

프로그램이 다른 컴퓨터에 분배되는 목적으로만 네트워크 서버에 설치되거나, 또는 프로그램이 두 대 이상의 컴퓨터에 설치 및 사용될 경우 ArcSoft로부터 멀티시트 라이센스를 구입해야 합니다.

저작권. 본 패키지에 담겨 있는 소프트웨어는 AcrSoft 소유이며 미국 저작권법, 국제조약 조항 및 기타 모든 국가의 해당법에 의하여 보호 받습니다. 본 소프트웨어는 다른 모든 저작권물 (예: 서적 및 음반 등)과 동등하 게 취급되어야 합니다. 본 라이센스는 본 소프트웨어의 대여 및 임대를 불허하며, 본 소프트웨어를 동반하는 문서 (존재하는 경우)의 복제를 금지합니다.

보증제한. ActSoft, Inc.는 여기에 담긴 소프트웨어가 동반 문서에 명시된 바에 따라 총실한 성능을 발휘한다는 것을 보증합니다. 이외의 다른 보증은 없습니다. ArcSoft는 본 소프트웨어, 동반 문서 및 동반 하드웨어 (존재 하는 경우)에 대하여 묵시적인 상품성 및 특정목적에의 적합성을 포함하지만 여기에 한정되지 않는 명시적거 나 묵시적인 다른 모든 보증을 배제합니다.

결과적 손해에 대한 면책. 어떠한 상황에서도 ArcSoft와 공급업체들은 본 소프트웨어를 사용할 수 없음으로 해서 발생하는 그 어떠한 손해(영업 이익의 손실, 업무 중단, 영업 정보의 손실 및 기타 금전상의 손실에 한정 되지 않음)에 대하여, ArcSoft가 그와 같은 손해의 가능성에 대해 사전에 알았던 경우일지라도 책임이 없습니 다. 관찰권에 따라서는 결과적이거나 부수적인 손해에 대한 책임을 배제하거나 제한하지 못하도록 하는 경우 가 있으므로, 상기 제한은 귀하에게 적용되지 않을 수도 있습니다.

미국 정부의 권리 제한. 본 소프트웨어 및 문서는 제한된 권리를 수반한 상태로 제공됩니다. 미국 정부에 의 한 사용, 복제 및 발표는 DFARS 252.227-7013의 Rights in Technical Data and Computer Software 항의 (c)(1)(ii) 절, 또는 CFR 52.227-19의 Commercial Computer Software – Restricted Rights의 (c)(1)(2) 및 (3) 절에 명시된 제 한규정 및 부가적 개정에 적용을 받습니다. 본 제품의 제조업체는 ArcSoft, Inc., 46601 Fremont Blvd., Fremont, CA 94538 입니다.

이 제품을 미국에서 구입하는 경우 이 계약은 캘리포니아 주 법률의 적용을 받습니다. 그렇지 않은 경우는 지 역법이 적용될 수 있습니다.

# 목차

| 환영합니다. VideoImpression 입니다 | <br>.3   |
|----------------------------|----------|
| VideoImpression의 하이라이트     | <br>.3   |
| 시스템 요구사항                   | <br>.4   |
| VideoImpression 설치하기       | <br>.4   |
| VideoImpression 작업하기       | <br>.5   |
| • 시작하기                     | <br>.5   |
| • 앨범 작업하기                  | <br>.7   |
| • 스토리보드 작업하기               | <br>.9   |
| • 이미지 편집하기                 | <br>. 11 |
| • 비디오 편집하기                 | <br>. 12 |
| • 비디오 파일에서 정지 영상 인쇄하기      | <br>. 13 |
| • 동영상 저장하기                 | <br>. 13 |

# 환영합니다. VideoImpression 입니다.

ArcSoft VideoImpression™은 일반 및 고급 소비자들을 위하여 설계된 강력 하고 사용이 용이한 비디오 편집 및 프레젠테이션 프로그램입니다. 본 프로 그램을 이용하여 비디오 클립과 정지 영상을 편집하고, 이들을 결합하여 가 정용, 사업용 및 인터넷용 멀티미디어 비디오 프레젠테이션을 제작할 수 있 습니다.

# Videompression의 하이라이트

- 직관척 그래픽 사용차 인터페이스로 프로그램을 습득하는 것이 매우 쉽습니다 - 단 몇 분내에 작업을 시작하는 것이 가능합니다.
- TWAIN 지원으로 스캐너 및 디지털 카메라에서 바로 이미지를 획득하 여 즉석에서 비디오 프레젠테이션으로 만들 수 있습니다.
- 앨범을 이용하여 비디오 클립, 정지 영상 그리고 사운드 파일까지 화 면에 시각적으로 정리할 수 있습니다
- 내장된 편집 도구들을 이용하여 이미지의 밝기 및 대비를 프로그램 내에서 손쉽게 조정할 수 있습니다.
- 사용이 용이한 텍스트 도구를 이용하여 비디오 프레젠테이션에 재미 있는 제목과 캡션을 추가할 수 있습니다. 원하는 글꼴, 크기, 스타일 및 색 등을 선택할 수 있습니다.
- 스토리보드를 이용하여 비디오 클립, 정지 영상 및 사운드 파일을 원 하는 순서대로 배열할 수 있습니다. 각종 변이 효과를 추가할 수도 있습니다.
- 내장된 전자메일 기능으로 비디오 창작물을 전 세계의 친구 및 가족 들과 공유할 수 있습니다.
- BMP, TIF, JPG, MPEG, AVI, 및 MOV 등의 많이 사용되는 파일 포맷과 VPF (VideoImpression 파일) 및 EXE (VideoImpression 미니 재생기)가 지원됩니다.

#### 시스템 요구사항: Windows 98/ME/2000/XP

- Pentium 기반 PC 또는 동급 기종
- 75 MB의 빈 하드 디스크 공간
- 64 MB RAM
- 16 비트 (또는 그 이상) 컬러 디스플레이
- 800 x 600의 화면 해상도

#### Macintosh OS 8.6/9/X

- Power PC
- 100 MB의 빈 하드 디스크 공간
- 64 MB RAM
- 16 비트 또는 그 이상의 컬 러 디스플레이
- 800 x 600

# VideoImpression 설치하기 Windows 사용자:

- 1. 컴퓨터를 켭니다.
- 2. ArcSoft VideoImpression CD를 CD-ROM 드라이브에 삽입합니다.
- 3. 시작 버튼을 클릭>실행 (실행 대화창이 나타납니다).
- 4. D:/Setup.exe을 입력합니다. ("D"는 CD-ROM 드라이브의 문자.)
- 화면 지시사항에 따라 설치를 완료합니다 (주: 일부 시스템은 프로그램 을 자동으로 시작할 수도 있습니다).

#### <u>Macintosh 사용자:</u>

- 1. 컴퓨터를 켭니다.
- 2. CD-ROM 드라이브에 ArcSoft VideoImpression CD를 삽입합니다.
- 3. 나타나는 CD 아이콘에 두 번 클릭합니다.
- 4. 창에서 설치자 아이콘을 두 번 클릭합니다.
- 5. 화면 지시사항에 따라 설치를 완료합니다.

# VideoImpression 작업하기 시작하기

# <u>Windows 사용자:</u>

- 1. 시작을 클릭합니다.
- 2. Programs>ArcSoft VideoImpression>VideoImpression 1.7을 선택합니다. 아래와 같이 VideoImpression 보기 화면이 나타납니다.

#### <u>Macintosh 사용자:</u>

 데스크 탑 아이콘이나 프로그램 디렉터리의 프로그램 파일을 두 번 클 릭합니다.

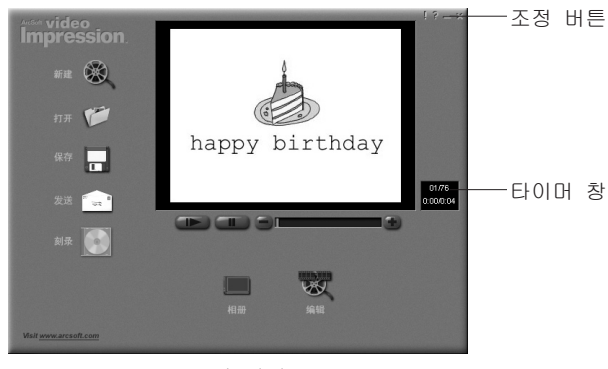

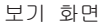

#### 보기 화면의 옵션:

- 새로 만들기 - 새 프로젝트 시작, 기존 프로젝트 열기 및 앨범 표시 등의 기능을 실행합니다. 열기 - VideoImpression 프로젝트 파일 (VPF)을 열고 기존 프루젝트에 작업합니다 앨범 - 스토리보드에 파일을 계속 추가합니다 기록 (일부 버전에서는 사용 불가) - CD 기록 프로그램으로 동영상을 CD에 기록합니다. 편집 - 스토리보드로 복귀합니다 (프로젝트가 열려 있는 경 우에만). 저장 - 작업 내용을 동영상 파일로 저장합니다 (다양한 파일 포맷 선택 가능). 보내기 (Windows만 사용가능) - 동영상을 전자메일로 보냅니다 (이 옵션을 사용하려 면 MAPI 지원 전자메일 프로그램이 필요합니다). 비디오 재생 조정기 - 재생 및 일시 정지의 기능, 앞으로/뒤로 이동하여 동 영상의 특정 프레임으로 갈 수 있는 기능 등이 있습 니다. 타이머 창 - 비디오의 현재 프레임과 경과 시간을 표시합니다. 동 영상이 열리면 이 창이 활성화 됩니다 (동영상이 열 리지 않은 상태에서는 이 창이 검은 상자로 나타납니 다). 조정 버튼 - 힌트 ("!")는 팝업 도구 힌트를 껐다 켰다 합니다 힌트가 켜진 상태에서 마우스를 아이콘 위로 가져 가면 아이콘의 이름이 팝업으로 나타납니다. 도움말 ("?")은 VideoImpression 도움말을 엽니다. 도움말을 이용하여 프로그램의 기능과 절차에 대하여 더 자세 히 알아볼 수 있습니다. 최소화
  - ("-")는 VideoImpression을 배경으로 이동시키 고 Windows 작업 표시줄에 놓습니다. 닫기 ("x")는

VideoImpression 빠른 시작 안내서

8

VideoImpression을 닫습니다.

주: 특정 화면이나 버튼에 대한 도움말 항목을 보려면 마우스의 오른쪽 버튼으로 클릭 하여 "도움말"을 선택하면 됩니다 (Windows만 사용 가능).

## 앨범 작업하기

각종 앨범으로부터 이미지 및 동영상 파일들을 스토리보드에 가져다 놓음으 로써 동영상을 생성할 수 있습니다. 동영상을 생성하려면:

- 보기 화면에서 새로 만들기 아이콘을 클릭하면 앨범 화면이 나타납니다. 1.
- 앨범 화면의 옵션을 사용하여 동영상을 구축합니다 (아래의 "앨범 화면 2 의 옵션" 참조).

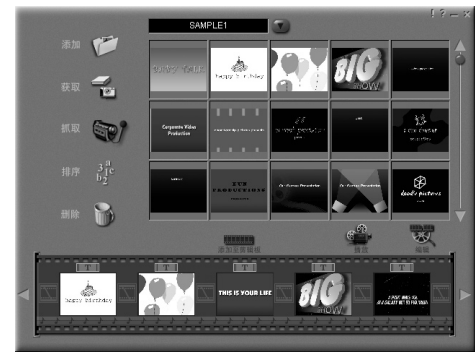

앨범 화면

| 앨범 | 화면의 | 옵션: |
|----|-----|-----|
|----|-----|-----|

| 앨범 선택           | <ul> <li>- (이 버튼은 앨범 이름의 오른쪽 바로 옆에 있습니다<br/>) 보거나 작업하기 원하는 앨범을 선택합니다. "새로<br/>만들기"를 선택하면 빈 새 앨범이 나타납니다. 앨범<br/>이름이 담긴 상자에 클릭하고 기존 이름 위에 덮어<br/>써서 앨범의 이름을 지정하거나 변경할 수 있습니다.</li> </ul> |
|-----------------|----------------------------------------------------------------------------------------------------|
| 가져오기            | <ul> <li>컴퓨터를 검색하여 이미지, 동영상 또는 오디오 파일<br/>축소판을 현재 앨범에 추가할 수 있는 창이 열립니다</li> <li>하드 드라이브나 이동식 미디어 (디스켓, CD 등)에<br/>담겨 있는, 지원되는 파일 포맷의 축소판 이미지를<br/>추가할 수 있습니다.</li> </ul>               |
| 획득              | <ul> <li>디지털 카메라나 스캐너 등의 TWAIN 장치에서 이미지<br/>를 가져옵니다. 이 아이콘을 클릭하고 난 다음 사용<br/>하기 원하는 장치를 선택하고 그 장치의 해당 절차를<br/>따라 이미지를 획득합니다.</li> </ul>                                                |
| 캡처<br>정렬        | <ul> <li>비디오 소스에서 비디오를 획득합니다.</li> <li>축소판의 손쉬운 관리를 위한 정리 옵션을 제공합니다.</li> </ul>                                                                                                    |
| 삭제<br>스토리보드에 추가 | <ul> <li>- 스토리보드나 앨범에서 항목을 제거합니다.</li> <li>- 현재 선택되어 있는 축소판을 스토리보드 상의 첫 번<br/>째 사용 가능한 프레임에 놓습니다 (주: 축소판에 클<br/>릭하고 스토리보드로 끌어서 이미지를 추가해도 됩니<br/>다).</li> </ul>                         |
| 동영상 재생          | <ul> <li>- 동영상을 재생, 저장 및 전자메일로 보낼 수 있는 보<br/>기 화면으로 돌아 갑니다.</li> </ul>                                                                                                    |
| 동영상 편집          | <ul> <li>- 동영상 또는 정지 영상 파일을 수정합니다. 텍스트를</li> <li>추가할 수도 있습니다.</li> </ul>                                                                                                    |

9

# 스토리보드 작업하기

스토리보드는 제작하고 있는 동영상의 각 단계 또는 부분을 표시합니다. 축 소판 이미지를 스토리보드에 끌어 놓거나 축소판 이미지를 강조 표시한 다 음 스토리보드에 추가 아이콘을 클릭하여 축소판을 스토리보드에 추가할 수 있다는 것을 기억하세요. 스토리보드의 축소판을 끌어서 스토리보드 상에서 재배치할 수도 있습니다.

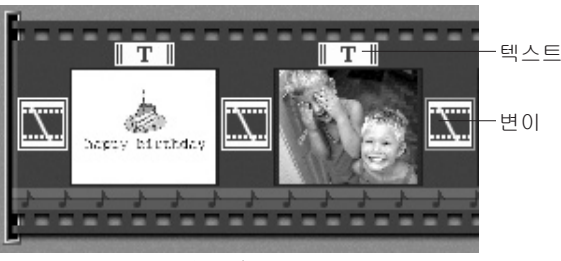

VideoImpression 빠른 시작 안내서

 축소판 이미지

 정지 영상 파일이나 동영상 파일의 첫 번째 프레임을 스토리보드의 특정 영역에 표시합니다. 축소판에 클 릭한 다음 동영상 편집 아이콘에 클릭하면 해당 동영 상이나 정지 영상 파일을 편집할 수 있습니다.

 **사운드 트랙** 
 동영상 재생 중 재생할 오디오 파일을 표시합니다. 최대 두 개까지의 다른 오디오 파일을 변하는 위치 로 끌어 재배치할 수도 있습니다. 오디오 파일은 정 지 영상이나 동영상 파일과 동일한 방법으로 스토리 보드에 추가할 수 있습니다.

스토리보드

#### 스토리보드의 옵션:

| 텍스트 | - 해당 축소판에 텍스트가 추가되어 있는 경우 강조표  |
|-----|--------------------------------|
|     | 시 됩니다. 텍스트를 추가하려면 축소판에 클릭한 다   |
|     | 음 동영상 편집 아이콘에 클릭하면 됩니다.        |
| 변이  | - 동영상의 장면이 바뀔 때 적용되는 효과입니다. 변이 |
|     | 효과를 추가하려면 두 개의 축소판 사이에 있는 변이   |
|     | 아이콘을 두 번 클릭하거나 정지 영상이나 동영상을    |
|     | 편집할 때 변이 아이콘을 클릭하면 됩니다. 이 동작   |
|     | 은 변이 화면을 표시하는데, 이 화면에서 각종 범주   |
|     | 의 다양한 변이 효과를 선택할 수 있습니다.       |

11

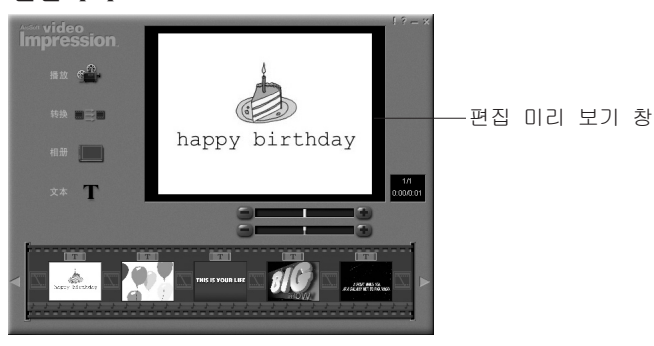

정지 영상 편집 화면

#### 정지 영상 편집 화면의 옵션:

| 동영상 재생  | - 동영상을 재생, 저장 및 전자메일로 보낼 수 있는 보 |
|---------|---------------------------------|
|         | 기 화면으로 돌아갑니다.                   |
| 변이      | - 변이 화면으로 갑니다 ("스토리보드의 옵션" 참조)  |
| 앨범      | - 앨범 화면으로 갑니다 ("앨범 작업하기" 참조)    |
| 텍스트     | – 텍스트를 이미지에 추가합니다. 글꼴, 스타일 및 크  |
|         | 기를 선택할 수 있습니다. 텍스트에 효과를 적용하고    |
|         | 지속 시간을 조정할 수도 있습니다.             |
| 밝기 조절막대 | - 이미지의 밝기를 조정합니다. 미리 보기 창 아래의   |
|         | 위쪽 조절막대입니다.                     |
| 대비 조절막대 | – 이미지의 대비를 조정합니다. 미리 보기 창 아래의   |
|         | 아래쪽 조절막대입니다.                    |
|         |                                 |

비디오 편집하기

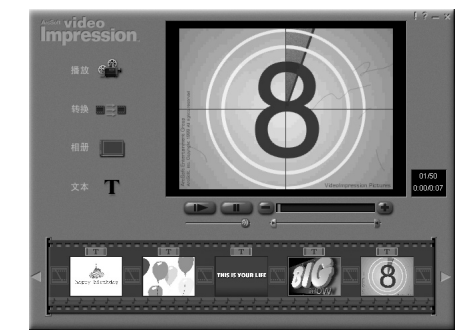

동영상 파일 편집화면

| 동영상 파일 편집회 | <i>학면의 옵션:</i>                 |
|------------|--------------------------------|
| 재생         | - 비디오를 시작합니다.                  |
| 일시 정지      | - 비디오가 정지됩니다. 이 버튼을 다시 한 번 클릭하 |
|            | 면 재생이 재개됩니다.                   |
| 이전 프레임 (-) | – 비디오가 한 프레임 전으로 돌아갑니다.        |
| 다음 프레임 (+) | – 비디오가 한 프레임 후로 건너 뜁니다.        |
| 재생 표시막대    | – 비디오의 재생과 함께 표시기가 막대를 따라 움직입  |
|            | 니다.                            |
| 시작 표시기     | – 비디오를 시작하기 원하는 부분을 지정합니다 (녹색  |
|            | 표시기).                          |
| 종료 표시기     | - 비디오를 끝내기 원하는 부분을 지정합니다 (적색 표 |
|            | 시기).                           |
|            |                                |

주: 마우스의 오른쪽 버튼으로 비디오를 클릭한 다음 "설정"을 선택하여 시작/종료 시

간을 조정할 수도 있습니다.

13

# 비디오 파일에서 정지 영상 인쇄하기

- 1. 편집 화면에서 인쇄하기 원하는 비디오 프레임을 선택합니다.
- 2. 마우스의 오른쪽 버튼으로 비디오를 클릭한 다음 "인쇄"를 선택합니다 (Macintosh는 Command + 클릭).

#### 동영상 저장하기

- 1. 보기 화면의 저장을 클릭합니다.
- 다른 이름으로 저장 창에서 동영상을 저장하기 원하는 드라이브와 폴더 를 선택합니다. 파일 이름을 지정하고 동영상을 저장하기 원하는 형식 을 선택합니다.
- 3. 확인을 클릭하여 저장하거나 취소를 클릭하여 중단합니다.

VPF 포맷 (Windows에만 적용)으로 저장하면 프로젝트 파일이 생성됩니다. 이 파일은 추후에 열어 스토리보드 구성요소를 편집하는 것이 가능합니다.